## Инструкция авторизации CE102U ОПТО (mod208by)

- 1. Скачать с сайта программное обеспечение AdminTools для вашего счетчика.
- 2. Распаковать архив с программой в любом удобном месте. Для работы программы в системе должны быть установлены пакеты Microsoft NetFramework 3.5 а также 4.0, при необходимости скачайте и установите их с сайта Microsoft. Запустить файл «AdminTools.exe».
- 3. При первом запуске программы появится окно с запросом логина\пароля. В качестве логина указать «ADMINISTRATOR», пароль – пустой.
- 4. Слева в дереве «Устройства» выбрать необходимую для работы с данным счетчиком библиотеку.
- Указать протокол обмена «SmartMetering (v52-)» (выбран по умолчанию). Канал связи «Оптопорт SM» (выбран по умолчанию), в настройках канала связи указать СОМ порт на котором работает оптоголовка.
- 6. Нажать на счетчике пломбируемую кнопку «Группа». После в окне программы авторизуемся с устройством. Пароль по умолчанию «ууу».

|                                                                                                    |                                                                                                    |                                                                                                    | Depa                                                                                                    |
|----------------------------------------------------------------------------------------------------|----------------------------------------------------------------------------------------------------|----------------------------------------------------------------------------------------------------|----------------------------------------------------------------------------------------------------|
| Upponerpu yetzekra +                                                                                                    | <ol> <li>Авторизация // Завершит</li> <li>Устрайства</li> </ol>                                                                                                    | ь спант. 🔠 Понси устройства                                                                                                    | Moserce clouese II ×                                                                                                    |
|                                                                                                    | Tert porpolicitas Sette coli ko<br>Control Sette                                                                                                    | над Сенис салка). Состояна рёлена. Раздантат облана.<br>333381 Опидня — Устройство пойдено. Вытелення затешня.                                                                                                    | (0.12200 1000303     (0.12200 1000303     (0.12200 1000304     (0.12200 1000304     (0.12200 1000304     (0.12200 1000304     (0.12200 1000304     (0.12200 1000304     (0.12200 1000304     (0.12200 1000304     (0.12200 1000304     (0.12200 1000304     (0.12200 1000304     (0.12200 1000304     (0.12200 1000304     (0.12200 1000304     (0.12200 1000304     (0.12200 1000304     (0.12200 1000304     (0.12200 1000304     (0.12200 1000304     (0.12200 1000304     (0.12200 1000304     (0.12200 1000304     (0.12200 1000304     (0.12200 1000304     (0.12200 1000304     (0.12200 1000304     (0.12200 1000304     (0.12200 1000304     (0.12200 1000304     (0.12200 1000304     (0.12200 1000304     (0.12200 1000304     (0.12200 1000304     (0.12200 1000304     (0.12200 1000304     (0.12200 1000304     (0.12200 1000304     (0.12200 1000304     (0.12200 1000304     (0.12200 1000304     (0.12200 1000304     (0.12200 1000304     (0.12200 1000304     (0.12200 1000304     (0.12200 1000304     (0.12200 1000304     (0.12200     (0.12200 1000304     (0.12200 1000304     (0.12200 1000304     (0.12200 1000304     (0.12200 1000304     (0.12200     (0.12200 1000304     (0.12200     (0.12200 1000304     (0.12200     (0.12200     (0.12200     (0.12200     (0.12200     (0.12200     (0.12200     (0.12200     (0.12200     (0.12200     (0.12200     (0.12200     (0.12200     (0.12200     (0.12200     (0.12200     (0.12200     (0.12200     (0.12200     (0.12200     (0.12200     (0.12200     (0.12200     (0.12200     (0.12200     (0.12200     (0.12200     (0.12200     (0.12200     (0.12200     (0.12200     (0.12200     (0.12200     (0.12200     (0.12200     (0.12200     (0.12200     (0.12200     (0.12200     (0.12200     (0.12200     (0.12200     (0.12200     (0.12200     (0.12200     (0.12200     (0.12200     (0.12200     (0.12200     (0.12200     (0.12200     (0.12200     (0.12200     (0.12200     (0.12200     (0.12200     (0.12200     (0.12200     (0.12200     (0.12200     (0.12200     (0.12200     (0.12200     (0.12200     (0.12200     (0 |
|                                                                                                    | Авторольан<br>Адрес объекто<br>Контификатор объекто<br>Адрес орегноствра<br>Адрес орегноствра<br>Адрес устрайства<br>Контиристра<br>Контиристра<br>Контиристра<br>Паколи, ростита<br>Врама да сакрита ониека, сен | 0                                                                                                    |                                                                                                    |
|                                                                                                    |                                                                                                    | 255                                                                                                    |                                                                                                    |
|                                                                                                    |                                                                                                    | 9                                                                                                    |                                                                                                    |
|                                                                                                    |                                                                                                    |                                                                                                    |                                                                                                    |
| Arrainpens     Arrainpens     Arrainpens     Arrainpens     Arrainpens     Arrainpens     Arrainpens     Arrainpens     Arrainpens     Arrainpens     Arrainpens     Arrainpens     Arrainpens |                                                                                                    | 1926<br>Seattlebog (42)                                                                                                    |                                                                                                    |
|                                                                                                    | Patronia dheve                                                                                                    |                                                                                                    |                                                                                                    |
|                                                                                                    | Kanan (bitai                                                                                                    | Omonger BM V Papagenere Construction of Sector                                                                                                    |                                                                                                    |
|                                                                                                    | Distance and                                                                                                    | December of the second second se |                                                                                                    |
|                                                                                                    | CE2006F                                                                                                    |                                                                                                    |                                                                                                    |
|                                                                                                    |                                                                                                    |                                                                                                    | 1                                                                                                    |